## Tájékoztató a védőoltást igazoló mobilalkalmazásról

Ingyenesen letölthető a védőoltást igazoló mobilalkalmazás a szolgáltatóknak és az oltottaknak is. A Google Play áruházban "EESZT alkalmazás" nevű, az App Store-ban pedig "EESZT Lakossagi" nevű applikáció nagyban megkönnyíti mind az oltottak, mind a sok embert fogadó szolgáltatók (pl. mozik, színházak, koncertek, fesztiválok, sport és egyéb rendezvények szervezőinek, vagy akár éttermek) dolgát. Azokon a helyeken, ahol a látogatás védettségi igazolványhoz kötött, a szolgáltató mostantól - a védettségi igazolvány felmutatása helyett - akár QR-kód leolvasóval is ellenőrizheti, hogy a látogató oltott-e vagy sem. Az alkalmazás Androidos és iOS-es mobiltelefonokra is letölthető, és az a szolgáltatóknak és az oltottaknak is ingyenes. Az alkalmazás jelenleg teszt üzemmódban működik.

Az alkalmazás tehát azoknak is nagyban megkönnyíti az életét, akik már megkapták az oltást, de valamilyen oknál fogva a védettségi igazolványt még nem. Az alkalmazást használó szolgáltatók pedig nem csak a beléptetést tudják így egyszerűsíteni, hanem jelentősen tudják vendégkörüket is növelni. Az alkalmazás az első védőoltás rögzítése után gyakorlatilag azonnal képes igazolni az oltás tényét, mert közvetlenül össze van kötve az oltóorvosok által használt informatikai rendszerrel (EESZT). Az alkalmazás így egyértelműen jelzi az oltás hiányát is. A mobilalkalmazás tehát az oltás tényét igazolja, a vírusfertőzésen való átesettséget nem igazolja, azt továbbra is csak a védettségi igazolvány igazolja.

## Az alkalmaz használatának lépései:

1) Töltse le az EESZT mobilalkalmazást a telefonjára!

2) Regisztráljon a <u>www.eeszt.gov.hu</u> honlapon! Ehhez elektronikus azonosítás szükséges (Ügyfélkapu, e-Személyi Igazolvány, Telefonos Azonosítás).

3) Regisztráció során meg kell adni egy 6 jegyű PIN kódot, a mobileszközön az alkalmazás használatához is csak ezt a PIN kódot kell használni.

4) A regisztráció után az alkalmazás használatra kész.

5) Az alkalmazás használatához jelentkezzen be a regisztráció során megadott PIN-kóddal!

6) Válassza ki a COVID-oltásigazolás menüpontot; amennyiben van megfelelő oltás, megjelennek annak információi. A felhasználó azonosítását követően igazolja az oltott nevét, TAJ-számát, az oltás idejét, vagy annak hiányát.

7) Ha Ön olyan helyre megy, ahol védettségi igazolvány szükséges, a szolgáltató az EESZT Covid
Control applikáció segítségével ellenőrizheti az Ön oltásának meglétét.

A szolgáltatók a vendégek/látogatók beléptetésekor tehát az **EESZT Covid Control applikációval** tudják ellenőrizni, hogy a vendég/látogató oltott-e vagy sem. Ehhez a szolgáltatóknak ezt az **EESZT Covid Control applikáció**t kell letölteniük.

Regisztráció védőoltásra: www.vakcinainfo.gov.hu

Regisztráltaknak online időpontfoglaló oltásra: www.eeszt.gov.hu

## Store linkek:

- <u>https://play.google.com/store/apps/details?id=hu.gov.eeszt.mgw.app.allampolgari</u>
- <u>https://play.google.com/store/apps/details?id=hu.gov.eeszt.mgw.covidpassportcontrol</u>
- <u>https://apps.apple.com/hu/app/eeszt-lakossagi/id1550970543?l=hu</u>
- <u>https://apps.apple.com/hu/app/eeszt-covid-control/id1545742300?l=hu</u>

## Tájékoztató videók elérhetősége az alkalmazások használatáról:

- EESZT lakossági alkalmazás: https://youtu.be/C2TRAIGaq74
- EESZT Covid Control applikáció: <u>https://youtu.be/oxCrJqJWzFk</u>

2021.05.14.